### **Instituto Superior Miguel Torga**

### Moodle – Reiniciar uma Unidade Curricular

#### Procedimento para reiniciar uma Unidade Curricular no Moodle

Este documento indica os procedimentos a tomar na preparação das unidades curriculares do Moodle para o novo semestre letivo. Após terem utilizado o Moodle para ministrar unidades curriculares no ano letivo anterior, estas contém toda a informação produzida durante o ano como por exemplo, conteúdos, mensagens de fóruns ou de outro tipo, eventos criados, alunos inscritos...

Existe uma opção no Moodle que permite reiniciar a unidade curricular (UC) limpando a lista de alunos inscritos (se não reiniciar a disciplina, os alunos do ano anterior continuarão inscritos) e apagando todas as mensagens e eventos criados. Provavelmente a única coisa que interessa manter são os conteúdos, para não ter que duplicar trabalho a introduzi-los novamente. A vantagem desta opção é que não interfere com os conteúdos inseridos anteriormente.

1) Entre na UC que pretence reiniciar. Clique na opção "Reiniciar" dentro do menu "Administração".

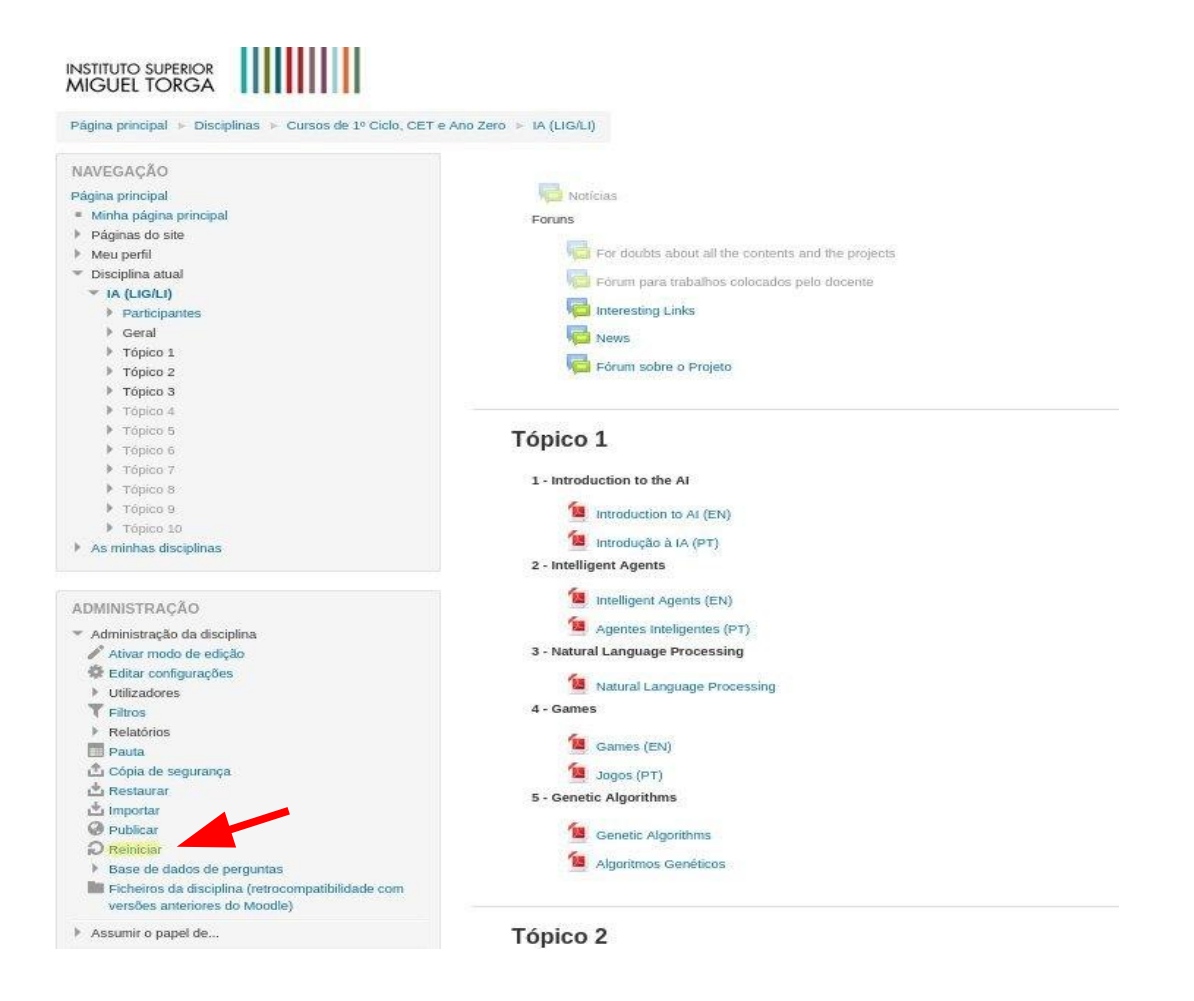

### **Instituto Superior Miguel Torga**

## Moodle – Reiniciar uma Unidade Curricular

2) Dependendo das opções selecionadas no formulário seguinte podemos eliminar eventos, alunos de anos anteriores, trabalhos de alunos, pautas ou fóruns. Para eliminar tudo, selecione todas as opções.

Depois de escolhermos as opções que pretendemos eliminar, devemos selecionar o botão "Reiniciar disciplina" no final do formulário.

| NAVEGAÇÃO                                                                          | Reiniciar disciplina                    |                                                                                                    |  |  |
|------------------------------------------------------------------------------------|-----------------------------------------|----------------------------------------------------------------------------------------------------|--|--|
| Página principal                                                                   | Refine a usepfina                       |                                                                                                    |  |  |
| <ul> <li>Minha página principal</li> </ul>                                         | Esta página permite-lhe limpar os dados | de utilizadores numa disciplina, mantendo as atividades e outras configurações. Por favor lenha em a |  |  |
| Paginas do site                                                                    | dados apagados serão perdidos para se   | npre)                                                                                                |  |  |
| Meu perfil                                                                         |                                         |                                                                                                    |  |  |
| * Elsciplina atual                                                                 | * Geral                                 |                                                                                                    |  |  |
| * IA (LIG/LI)                                                                      |                                         |                                                                                                    |  |  |
| Participantes                                                                      | Data de Início 🗇                        | 19 ¥ September ¥ 2016 ¥ He in Advant                                                                 |  |  |
| Geral                                                                              | 101031001000000000000000000000000000000 |                                                                                                    |  |  |
| P Tópico 1                                                                         | Apagar eventps                          |                                                                                                    |  |  |
| Tópico 2                                                                           | ripiga cranas                           |                                                                                                    |  |  |
| Tópico 3                                                                           | Apagar todas as anotações               | 8                                                                                                    |  |  |
| Tópico 4                                                                           |                                         |                                                                                                    |  |  |
| Topico 5                                                                           | Apagar todos os comentarios             | *                                                                                                    |  |  |
| Topico 6                                                                           | Apagar informação sobre conclusão       | ×                                                                                                    |  |  |
| <ul> <li>Jopico 7</li> </ul>                                                       |                                         |                                                                                                    |  |  |
| Topico 8     Topico 8                                                              | Apagar associações entre biogues        | *                                                                                                    |  |  |
| <ul> <li>Topico 9</li> <li>Topico 10</li> </ul>                                    | ٢                                       |                                                                                                    |  |  |
| A minhas disciplinas                                                               | - Depáis stribuídes                     |                                                                                                    |  |  |
|                                                                                    | * Papels atribuidos                     |                                                                                                    |  |  |
|                                                                                    | Cancelor a incretello de utilizadores   | Com nandle                                                                                           |  |  |
| DMINISTRAÇÃO                                                                       | Cancelai a inscrição de denzadores      | Aluno                                                                                                |  |  |
| Administração da disciplina                                                        |                                         | Non-editing teacher                                                                                  |  |  |
| Ativar modo de edição                                                              |                                         | Protessor V                                                                                          |  |  |
| Editar configurações                                                               |                                         |                                                                                                    |  |  |
| ▶ Utilizadores                                                                     | Apagar todas as atribuições locais      | ~                                                                                                    |  |  |
| T Filtros                                                                          | oe papeis                               |                                                                                                    |  |  |
| Relatórios                                                                         |                                         | Mostrar mais                                                                                         |  |  |
| 🖪 Pauta                                                                            | Dente                                   |                                                                                                    |  |  |
| 🖧 Cópia de segurança                                                               | * Pauta                                 |                                                                                                    |  |  |
| 📥 Restaurar                                                                        |                                         |                                                                                                    |  |  |
| 📩 Importar                                                                         | Eliminar todos os itens e categorias    | 8                                                                                                    |  |  |
| @ Publicar                                                                         | 0                                       |                                                                                                    |  |  |
| Reiniciar                                                                          | Eliminar todas as notas (*)             |                                                                                                    |  |  |
| Base de dados de perguntas                                                         |                                         |                                                                                                    |  |  |
| Ficheiros da disciplina (retrocompatibilidade com<br>versões anteriores do Moodie) | → Grupos                                |                                                                                                    |  |  |
| A Annumb o manual da                                                               |                                         |                                                                                                    |  |  |
| Assume o paper de                                                                  | * Fóruns                                |                                                                                                    |  |  |
| · Meu perti                                                                        |                                         |                                                                                                    |  |  |
| Administração do Site                                                              | Apagar todas as mensagens               | *                                                                                                    |  |  |
| Procurar                                                                           | 1.2                                     |                                                                                                    |  |  |
|                                                                                    | Apagar todas as classificações          |                                                                                                    |  |  |
|                                                                                    |                                         | Mostrar mais                                                                                         |  |  |
|                                                                                    | - Trabalhos                             |                                                                                                    |  |  |
|                                                                                    | Apagar todas as submissões              | 0                                                                                                    |  |  |

# Instituto Superior Miguel Torga Moodle – Reiniciar uma Unidade Curricular

3) Finalmente selecione o botão assinalado para assim confirmar o procedimento.

| Página principal + Disciplinas + Cursos de 1           | ° Ciclo, CET e Ano Zero ← IA (LIG/LI) ← Reini | clar - Reiniclar disciplina                  |        |  |
|--------------------------------------------------------|-----------------------------------------------|----------------------------------------------|--------|--|
| NAVEGAÇÃO                                              | Reiniciar disciplina                          |                                              |        |  |
| Página principal                                       |                                               |                                              |        |  |
| <ul> <li>Minha página principal</li> </ul>             | Componente                                    | Tareta                                       | Estado |  |
| Paginas do ste<br>Meu perti                            | Geral                                         | Apagar eventos                               | OK     |  |
| * Disciplina atual                                     | Geral                                         | Apagar todas as anotações                    | OK     |  |
| <ul> <li>IA (LIGILI)</li> <li>Participantes</li> </ul> | Geral                                         | Apagar associações entre bioques             | СК     |  |
| ⊁ Geral                                                | 1000                                          |                                              | 1000   |  |
| Topico 1                                               | Geral                                         | Apagar informação sobre conclusão            | OK     |  |
| Topico 2                                               | Papeis atribuidos                             | Apagar todas as atribuições locais de papéis | OK     |  |
| <ul> <li>Topico 4</li> </ul>                           | Papēis atribuidos                             | Cancelar inscrição (17)                      | OK     |  |
| Topico 5                                               | Fónes                                         | Ananar Indias as mensariens                  | DK     |  |
| Tópico ő                                               | Fordita                                       | Abalar adas as mercagens                     | -06    |  |
| <ul> <li>Topico 7</li> <li>Tópico 8</li> </ul>         | Pauta                                         | Eliminar todos os itens e categorias         | OK     |  |
| <ul> <li>Topico 9</li> </ul>                           |                                               |                                              |        |  |
| Tooko 10                                               |                                               | Contine                                      | 101    |  |
| <ul> <li>As minhas disciplinas</li> </ul>              |                                               |                                              |        |  |
|                                                        |                                               |                                              |        |  |
| ADMINISTRAÇÃO                                          |                                               |                                              |        |  |
| ▼ Administração da disciplina                          |                                               | ₹                                            |        |  |
| 🖋 Advar modo de edição                                 |                                               |                                              |        |  |
| Editar configurações                                   |                                               |                                              |        |  |

| ADMINISTRAÇÃO               |
|-----------------------------|
|                             |
| 💉 Advar modo de edição      |
| Editar configurações        |
| Utilizadores                |
| T Filtros                   |
| Relatórios                  |
| Pauta                       |
| 🍰 Cópia de segurança        |
| 🖄 Restaurar                 |
| 📩 Importar                  |
| @ Publicar                  |
| Reiniciar                   |
| h Dara da dadar da marantar |